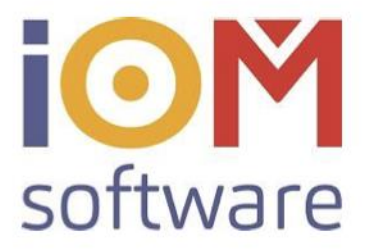

# Vorgehensweise Rechnungswesen

### MIT POS PC Kassa Modul

### Grundsätzlich

Wenn in FAVEO die POS PC Kassa für die tägliche Umsatzregistrierung verwendet wird, ist es erforderlich, dass JEDE Rechnung über das PC Kassa-Modul erstellt wird.

### Wichtig:

• Jeder Zahlungsvorgang, unabhängig von der Zahlart, MUSS über die PC Kassa registriert werden.

Wünscht ein Kunde zu einem Zahlungsvorgang, eine A4-Rechnung (Bar oder Überweisung), so wird diese über der PC Kassa ausgestellt:

|          |          |   |      |           | _ |
|----------|----------|---|------|-----------|---|
| KaBuch   | Rechnung |   | 8    | 9         |   |
| Losung   | EC/KreKa | 4 | 5    | 6         |   |
| Kunde    | Karte    | 1 | 2    | 3         |   |
| Korr.Bon | Ladeauf  | 0 | , ok | Schließen |   |

Klicken Sie in der PC Kassa auf den Button "Rechnung" Geben Sie anschließend den Kassenbon ein zu dem Sie die Rechnung ausstellen möchten. Es werden grundsätzlich Kassenbons angezeigt von dem heutigen Tag, Sie können aber frei jede Kassenbonnummer eingeben!

# Abfrage

Bonnummer eingeben, von der eine Rechnung gedruckt werden soll!

2905011T0004

| Bonnummer    | Betrag  |
|--------------|---------|
| 2905011T0004 | 150.00  |
| 2905011T0003 | 150.00  |
| 2905011T0002 | 3800.00 |
| 2905011T0001 | 60.00   |
| 2703011T0022 | 0.00    |
|              |         |
|              |         |

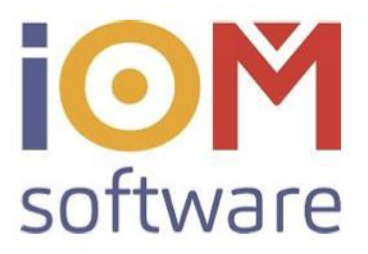

17

### Vorgehensweise in der Praxis

Da die Rechnungsmaske in der PC Kassa sich komplett nach dem Kassenbon richtet, sollte diese nach Möglichkeit korrekt eingegeben werden. So kann man zeitraubende Korrekturen vermeiden. Um schnell und effizient arbeiten zu können sollte man daher bei jedem Zahlungsvorgang einige Kleinigkeiten beachten.

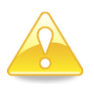

### Weisen Sie Verkäufe über die PC Kassa wenn möglich immer einem Kunden zu.

Beim Erstellen einer A4 Rechnung in der PC Kassa werden immer die Kundendaten des Kassenbons übernommen. Haben Sie die Adresse hier richtig ausgewählt, so stimmt diese auch auf der Rechnung. Sie können während der Eingabe eines Kassenbons jederzeit eine Kundenzuweisung durchführen:

Geben Sie im Eingabefenster (Warengruppe) den Kundennamen ein, oder klicken Sie auf den Button "Kunde". Im Suchfenster können Sie jetzt den Kundenauswahl mit "Enter" bestätigen (Ist der Kunde im Kundenstamm noch nicht vorhanden, so können Sie den Kunden jetzt anlegen über "NEUEN KUNDEN ANLEGEN"):

|                 | Nam     | e + Vorname   |      | •                |            |          | Suche exa                                                                                                    |
|-----------------|---------|---------------|------|------------------|------------|----------|----------------------------------------------------------------------------------------------------|
| Nachname        | Vorname | Strasse       | Plz  | Ort              | Geb.Dat.   | Kd.Nr.   | 21.06.20                                                                                                    |
| Adresse         | Test    | Testgasse 12  | 3300 | Amstetten, Niede |            | 100053   | And and the Rendomental                                                                                                    |
| Aktiv           | Test    |               |      |                  |            | 100008   | - Search                                                                                                    |
| Auftrag         | Test    |               |      |                  |            | 100009   |                                                                                                    |
| Ballermädchen   | Zahnlos | Strasse 33    | 3370 | Ybbs an der Dona | 27.03.1974 | 100007   |                                                                                                    |
| Essilortest     | Axel    |               |      |                  | 27.03.1966 | 100038   | and the second second s |
| Gradl           | Lukas   |               |      |                  |            | 100065   |                                                                                                    |
| Hoyatest        | Axel    | Testallee 100 | 3370 | Ybbs an der Dona | 09.01.2015 | 100037   |                                                                                                    |
| Hör             | Grethe  |               |      |                  |            | 100056   |                                                                                                    |
| Kassatest       | Axel    |               |      |                  | 05.12.1965 | 100029   |                                                                                                    |
| Kassatest       | Hans    |               |      |                  |            | 100024   |                                                                                                    |
| Krankenkasse    | Test    | Testgasse 2   | 3300 | Amstetten, Niede | 20.12.2006 | 100045   |                                                                                                    |
| Linsentestkunde | Hans    |               |      |                  | 09.01.1974 | 100023   |                                                                                                    |
| Linsetest       | Test    |               |      |                  |            | 100014   |                                                                                                    |
| MPOTest         | Axel    |               |      |                  | 09.01.1974 | 100040   |                                                                                                    |
| MILITEST        | Hans    |               |      |                  |            | 100047   |                                                                                                    |
| Millertest      | Karin   |               | 6020 | Innsbruck        | 09.01.1974 | 100042   |                                                                                                    |
| Muster          | Thomas  |               |      |                  | 02.02.1944 | 100069   |                                                                                                    |
| Mustermann      |         | Testgasse 11  | 4050 | Traun            |            | 100011   |                                                                                                    |
| Mustermann      | Axel    | Testgasse 12  | 1010 | Wien             | 09.01.1974 | 100072 - |                                                                                                    |

Sie sehen jetzt in der Eingabemaske, dass diesen Bon dem Kunden zugewiesen wird:

|                                          | Zuweisung a | n Kundenkonto von: | 2905011T0005    |
|------------------------------------------|-------------|--------------------|-----------------|
| Mustermann Max, Testgasse 11, 4050 Traun |             | Position löschen   | Avt             |
|                                          | 0,00        | Ansicht 👻          | van Holten Axel |
|                                          |             |                    |                 |

Wenn Sie einen Auftrag abscannen wird diesen Kassenbon automatisch dem Kunden zugeordnet.

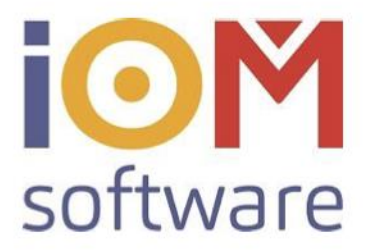

Wenn Sie den Kassabon abschließen wollen, klicken Sie auf bezahlen und wählen Sie die korrekte Zahlart aus.

|                       | BETRAG<br>590,00 | 590,00      | Gegeben     |  |
|-----------------------|------------------|-------------|-------------|--|
| Zablart               |                  | 0,00        | Retour      |  |
| Zahlschein<br>Kassier | - Zahlart        |             |             |  |
| CD                    | Kassier          | Standardbon | zur Eingabe |  |

Oberhalb der Zahlungsinformationen finden Sie erneut die Adresse. Ändern Sie hier die Anschrift, so wird diese am Kassenbon und Rechnung erscheinen, allerdings bleibt der Kundenstamm Adresse unverändert!

Sie können hier zum Beispiel die Firmenanschrift eingeben.

| Herr  | ✓ Anrede Dr. ✓ | Titel                         |
|-------|----------------|-------------------------------|
| Max   |                | Vorname                       |
| Must  | ermann         | Familienname                  |
| Testo | Jasse 11       | Strasse                       |
| Plz   | 4050           | PLZ                           |
| Ort   | Traun          | Ort                           |
|       |                | Aus Verwaltung<br>entfernen ? |

Falls der Kunde mit Bankomat/Maestro zahlt, sollten Sie erst dann auf "Bon" klicken wenn der Zahlungsvorgang vom Terminal bestätigt wird.

Sollte es bei der Kartenzahlung zu einer Ablehnung kommen, können Sie jetzt die Zahlart noch ändern ohne den Bon stornieren zu müssen.

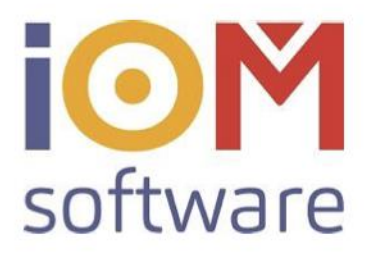

## Stornieren einer Rechnung

Es gibt immer wieder Fälle wo eine Rechnung komplett storniert werden muss. Dies muss über die Rechnungsübersicht gemacht werden.

Diese Funktion storniert nur die ausgewählte Rechnungsnummer.
 Der Bon zu dieser Rechnung ist davon nicht betroffen!

| Rechnungsübersicht       R2L-Export         PC-Kassa       Ubersicht PC-Kassa         Ubersicht PC-Kassa       Elda         ELDA starten       ELDA Check starten         BLDA Check starten       Image: Start Starten (Start Start)         Betom Rechnunger (Start)       Beron Rechnunger (Start)         Betom Rechnunger (Start)       Betom Rechnunger (Start)         Billinger (Start)       Betom Start)         Billinger (Start)       Betom Start                                                                                                    | Rechnungen         |                                                                                                    |                                                                                                    |                                                                                                    |                                                     |                                                                                                    |                                                                                                    |                                                                                                    |                                                                                                  |    |                    |                                              |                                                                                                    |
|----------------------------------------------------------------------------------------------------|--------------------|----------------------------------------------------------------------------------------------------|----------------------------------------------------------------------------------------------------|----------------------------------------------------------------------------------------------------|-----------------------------------------------------|----------------------------------------------------------------------------------------------------|----------------------------------------------------------------------------------------------------|----------------------------------------------------------------------------------------------------|--------------------------------------------------------------------------------------------------|----|--------------------|----------------------------------------------|----------------------------------------------------------------------------------------------------|
| Rechnung gauber sicht       RZL-Export         PC-Kassa       Übersicht PC-Kassa         Elda       ELDA starten         ELDA Check starten       Image and image and image                                                                                                    | Dochnungsüborsich  | .+                                                                                                    |                                                                                                    |                                                                                                    |                                                     |                                                                                                    |                                                                                                    |                                                                                                    |                                                                                                  |    |                    |                                              |                                                                                                    |
| Mainungen       RZL-Export         PC-Kassa       Ubersicht PC-Kassa         Elda       ELDA starten         ELDA Check starten       Professionen Status (Mainungen)         Nutriconstructure (Mainungen)       Nutriconstructure (Mainungen)         Nutriconstructure (Mainungen)       Nutriconstructure (Ma                                                                                                    | Rechnungsübersich  | IL I                                                                                                    |                                                                                                    |                                                                                                    |                                                     |                                                                                                    |                                                                                                    |                                                                                                    |                                                                                                  |    |                    |                                              |                                                                                                    |
| PC-Kassa<br>Ubersicht PC-Kassa<br>Elda<br>ELDA Starten<br>ELDA Check starten<br>Werk Kunde Reiter: suchn<br>Werk Kunde Reiter: suchn | Mahnungen          |                                                                                                    | RZL-Export                                                                                                    |                                                                                                    |                                                     |                                                                                                    |                                                                                                    |                                                                                                    |                                                                                                  |    |                    |                                              |                                                                                                    |
| PC-Kassa         Elda         ELDA starten         ELDA Check starten         Provensionen en en en en en en en en en en en en                                                                                                    |                    |                                                                                                    |                                                                                                    |                                                                                                    | 1                                                   |                                                                                                    |                                                                                                    |                                                                                                    |                                                                                                  |    |                    |                                              |                                                                                                    |
| PC-Kassa         Elda         ELDA starten         Dibersicht PC-Kassa                                                                                                    |                    |                                                                                                    |                                                                                                    |                                                                                                    |                                                     |                                                                                                    |                                                                                                    |                                                                                                    |                                                                                                  |    |                    |                                              |                                                                                                    |
| Pre-Kassa           Ubbersicht PC-Kassa           Elda           ELDA starten           ELDA Check starten           Netk Kinde/Rechtrijkerung           Netk Kinde/Rechtrijkerung           Netk Kinde/Rechtrijkerung           Rechnung en           Vierter           Rechnung en           Netk Kinde/Rechtrijkerung           Rechnung vierter           Rechnung vierter           Vierter           Rechnung vierter           Vierter           Vierter           Rechnung vierter           Vierter           Vierter           Vierter           Rechnung vierter           Vierter           Vierter           Rechnung vierter           Rechnung vierter           Vierter           Vierter           Vierter           Vierter           Vierter           Vierter           Vierter           Vierter           Rechnung vierter           Vierter           Vierter           Vierter           Vierter           Vierter           Vierter                                                                                                    | DC Kassa           |                                                                                                    |                                                                                                    |                                                                                                    |                                                     |                                                                                                    |                                                                                                    |                                                                                                    |                                                                                                  |    |                    |                                              |                                                                                                    |
| Ubersicht PC-Kassa           Elda           ELDA Check starten           PLIDA Check starten           Nati Kunde/Refor: suber           Rechnungen         Prima           Nati Kunde/Refor: suber         Perima           Rechnung         Reforman           Testgasse 11         Statisternian           Testgasse 11         Statisternian           Testgasse 12         Statisternian           Testgasse 13         Statisternian           Testgasse 13         Statisternian           Testgasse 14         Statisternian         Testgasse 12           Statisternian         Statisternian         Testgasse 13           Statisternian         Statisternian         Statisternian           Testgasse 12         Statisternian         Statisternian           Statisternian         Statisternian         Statisternian         Statisternian           Statisternian         Statisternian         Statisternian         Statisternian           Statisternian         Statisternian         Statisternian         Statisternian           Statisternian         Statisternian         Statisternian         Statisternian            Statisternian <t< td=""><td>PC-Nassa</td><td></td><td></td><td></td><td></td><td></td><td></td><td></td><td></td><td></td><td></td><td></td><td></td></t<>                                                                                                    | PC-Nassa           |                                                                                                    |                                                                                                    |                                                                                                    |                                                     |                                                                                                    |                                                                                                    |                                                                                                    |                                                                                                  |    |                    |                                              |                                                                                                    |
| Elda<br>ELDA starten<br>ElDA Check starten<br>Rechnungen<br><br><                                                                                                    | Übersicht PC-Kassa | э                                                                                                    |                                                                                                    |                                                                                                    |                                                     |                                                                                                    |                                                                                                    |                                                                                                    |                                                                                                  |    |                    |                                              |                                                                                                    |
| EIGA         ELDA starten           ELDA Check starten            Nach LundeRechn: suchen              if evon Kunden            Rechnum Rechname Datumrech Printype Filale Etto             01501A250005 2xed Hoystest             100.2018 25             1             05000                                                                                                    | EL-                |                                                                                                    |                                                                                                    |                                                                                                    |                                                     |                                                                                                    |                                                                                                    |                                                                                                    |                                                                                                  |    |                    |                                              |                                                                                                    |
| ELDA starten         ELDA Check starten         Nati Kunde/Rechn: suchen         alle vom Kunden         alle vom Kunden         Betnag       2801/250075         25 1001/250078       25 1 2500         12801/4820081       2.4heit koyatest         20.012019       2.500.02015         12801/4820081       2.4heit koyatest         20.012019       2.500.02015         12801/4820081       2.4heit koyatest         12801/4820081       2.4heit koyatest         12801/4820081       2.4heit koyatest         12801/4820081       2.4heit koyatest         12801/4820081       2.4heit koyatest         12801/4820081       2.4heit koyatest         12801/4820081       2.4heit koyatest         12801/4820081       2.4heit koyatest         12801/4820081       2.4heit koyatest         12801/4820081       2.4heit koyatest         12801/4820081       2.4heit koyatest         12801/4820081       2.4heit koyatest         12801/4820081       2.4heit koyatest         14801/20008       2.500.02015         28001/2008       2.500.02015         28001/2008       2.500.02015         28001/2008       2.500.02015                                                                                                    | Elda               |                                                                                                    |                                                                                                    |                                                                                                    |                                                     |                                                                                                    |                                                                                                    |                                                                                                    |                                                                                                  |    |                    |                                              |                                                                                                    |
| EDA Check starten         Rechnungen         Image: Starten in Starte Stunder/Rechner, suchen         Betring: Storte And Hoystert         Storte Starten         Image: Storte And Hoystert         Storte Starten         Storte Starten         Storte Starten         Betring: Storte And Hoystert         Storte Starten         Storte Starten                                                                                                    | ELDA starten       |                                                                                                    |                                                                                                    |                                                                                                    |                                                     |                                                                                                    |                                                                                                    |                                                                                                    |                                                                                                  |    |                    |                                              |                                                                                                    |
| Nark kunde/Rechni. suchen <ul> <li>Nark kunde/Rechni. suchen</li> <li> <ul> <li></li></ul></li></ul>                                                                                                    | FLDA Check starten |                                                                                                    |                                                                                                    |                                                                                                    |                                                     |                                                                                                    |                                                                                                    |                                                                                                    |                                                                                                  |    |                    |                                              |                                                                                                    |
| Natik Kunde/Rechni: suchen       Herr       Tedpasse 11         Image: Statistic Statistic Statis Statiste Statisti Statistic Statistic Statistic Statistic Stati                                                                                                    | ELDA CHECK Statten |                                                                                                    |                                                                                                    |                                                                                                    |                                                     |                                                                                                    |                                                                                                    |                                                                                                    |                                                                                                  |    |                    |                                              |                                                                                                    |
| Nach Kunde/Rechn: suchen       Ier         Nach Kunde/Rechn: suchen       alle vom Kunden         Eechnum       Rechnume       Daturrech. Printype Filiale       Bitto         01901 A250073       Axel Hoyatest       190.02019       25       1       -5000         019101 A250073       Axel Hoyatest       27.09.2018       25       1       25000         019101 A250073       Axel Hoyatest       27.09.2018       25       1       25000         019101 A250073       Axel Hoyatest       27.09.2018       25       1       25000         019101 A250075       ZS       29.01.2019       29.01.2019       29.01.2019       29.01.2019         21801 A850081       Zahnlos Ballemaidchen       06.12.2018       25       1       2500.00       10101 A250075       ZS       29.01.2019       29.01.2019         21801 A250076       Axel Hoyatest       27.09.2018       ZS       1000 Hörgerät       2500.00       10.00 Hörgerät       2500.00       10.00 Hörgerät       2500.00       10.00 Hörgerät       2500.00       10.00 Hörgerät       2500.00       10.00 Hörgerät       2500.00       10.00 Hörgerät       2500.00       10.00 Hörgerät       2500.00       10.00 Hörgerät       2500.00       10.00 Hörgerät       2500.00       10.00 Hö                                                                                                    |                    |                                                                                                    |                                                                                                    |                                                                                                    |                                                     |                                                                                                    |                                                                                                    |                                                                                                    |                                                                                                  |    |                    |                                              |                                                                                                    |
| Nach Kunde/Rechn: suchen       Dr. Max Mustermann         Betraum       Rechname         051901A250000       Datumrech         051901A250007       Det Max Mustermann         051901A250078       Axel Hoyatest         121801A860081       Zahnlos Ballemadchen         061901A250078       Axel Hoyatest         121801A860081       Zahnlos Ballemadchen         0619101A250078       Axel Hoyatest         121801A860081       Zahnlos Ballemadchen         0619101A250078       Axel Hoyatest         121801A860081       Zahnlos Ballemadchen         0619101A250075       ZS         101901A250075       ZS         101901A250075       ZS         101901A250075       ZS         101901A250075       ZS         101901A250075       ZS         101901A250075       ZS         101901A250075       ZS         101901A250075       ZS         101901A250075       ZS         101001       Horgeratt       2500,00         1000       Horgeratt       2500,00         10.00       Horgeratt       2500,00         10.00       Horgeratt       2500,00         10.00       Horgeratt                                                                                                    |                    | <b>D</b> 1                                                                                                    |                                                                                                    |                                                                                                    |                                                     |                                                                                                    |                                                                                                    |                                                                                                    |                                                                                                  |    |                    |                                              | (Alle)                                                                                                    |
| Harn Kunderkedmin: Sudtern       alle vom Kunden       Testgasse 11       4050 Traun       Alle       □         051901A250000       Rechname       Datumrech       Printpye Filale       Btto       offen       offen       cfen       cfen                                                                                                    |                    | Rechn                                                                                                    | nungen                                                                                                    |                                                                                                    |                                                     |                                                                                                    |                                                                                                    | Herr                                                                                                    |                                                                                                  |    |                    |                                              | (Alle)<br>Fil.                                                                                                    |
| <ul> <li>Rechnum</li> <li>Rechnum</li> <li>Datumrech</li> <li>Dispol Azsoors</li> <li>Dispol Azsoors</li></ul>                                                                                                    |                    | Rechn                                                                                                    | nungen                                                                                                    |                                                                                                    |                                                     |                                                                                                    |                                                                                                    | Herr<br>Dr. Max Mus                                                                                      | termann                                                                                          |    |                    |                                              | (Alle)<br>Fil.<br>Rechnung<br>Rechnungsart                                                                                                    |
| Rechnum       Rechnum       Datumrech       Printype       Filial       Bito       offen       offen <th></th> <th>Rechn<br/>Nach Kunde/Rech</th> <th>nungen</th> <th></th> <th>1</th> <th></th> <th></th> <th>Herr<br/>Dr. Max Mus<br/>Testgasse 11<br/>4050 Traup</th> <th>termann</th> <th></th> <th></th> <th></th> <th>(Alle)<br/>Fil.<br/>Rechnung<br/>Rechnungsart<br/>Alle</th>                                                                                                    |                    | Rechn<br>Nach Kunde/Rech                                                                                                    | nungen                                                                                                    |                                                                                                    | 1                                                   |                                                                                                    |                                                                                                    | Herr<br>Dr. Max Mus<br>Testgasse 11<br>4050 Traup                                                        | termann                                                                                          |    |                    |                                              | (Alle)<br>Fil.<br>Rechnung<br>Rechnungsart<br>Alle                                                                                                    |
| US1901 A250080       14.00.2019       25       1       -5000         0121901 A250075       Dr. Max Mustermann       29.01.2019       25       1       -5000         1121801 A250075       Dr. Max Mustermann       29.01.2019       25       1       -5000         121801 A250075       Dr. Max Mustermann       29.01.2019       25       1       -5000         121801 A250073       Axel Hoyatest       27.09.2018       25       1       -5600         01901 A250075       Axel Hoyatest       27.09.2018       25       1       -5600         01901 A250075       US       29.01.2019       US       US       US       US         01901 A250075       US       US       1       -5600       US       US                                                                                                    |                    | Rechn<br>Nach Kunde/Rech                                                                                                    | nungen                                                                                                    | vom Kunden                                                                                                  | ]                                                   |                                                                                                    |                                                                                                    | Herr<br>Dr. Max Mus<br>Testgasse 11<br>4050 Traun                                                        | termann                                                                                          |    |                    |                                              | (Alle)<br>Fil.<br>Rechnung<br>Rechnungsart<br>Alle<br>Zahlart<br>offen                                                                                                    |
| 011901A25007       Dir. Max Mustermann       2401/2019       25       1       5000         121801A850031       Zahnicis Ballermächen       65.12.2018       25       1       -566,00         091801A250073       Axel Hoyatest       27.09.2018       25       1       -666,00       011901A250075       25       29.01.2019       Util during Hasse         091801A250073       Axel Hoyatest       27.09.2018       Z5       1       -666,00       011901A250075       29.01.2019       Util during Hasse       Util during Hasse <td< td=""><td></td><td>Rechnum</td><td>nungen<br/>anr. suchen<br/>Rechname</td><td>vom Kunden<br/>Datumrech</td><td>Printtype</td><td>Filiale</td><td>Btto</td><td>Herr<br/>Dr. Max Mus<br/>Testgasse 11<br/>4050 Traun</td><td>termann</td><td></td><td></td><td></td><td>(Alle)<br/>Fil.<br/>Rechnung<br/>Rechnungsart<br/>Alle<br/>Zahlart<br/>offen<br/>offen/bezahlt</td></td<>                                                                                                    |                    | Rechnum                                                                                                    | nungen<br>anr. suchen<br>Rechname                                                                                  | vom Kunden<br>Datumrech                                                                                     | Printtype                                           | Filiale                                                                                                    | Btto                                                                                                    | Herr<br>Dr. Max Mus<br>Testgasse 11<br>4050 Traun                                                        | termann                                                                                          |    |                    |                                              | (Alle)<br>Fil.<br>Rechnung<br>Rechnungsart<br>Alle<br>Zahlart<br>offen<br>offen/bezahlt                                                                                                    |
| 121801ABR0081       Zahnlos Ballemädchen       06,12,2018       ZS       1       250,00       VII901AZS0075       ZS       29,01,2019       VIIande/Kasse         091801A2S0068       21,08,2018       ZS       1       -660,00       VII901AZS0075       29,01,2019       VIIande/Kasse       VIIande/Kasse       VIIIande/Kasse       VIIIande/Kasse       VIIIande/Kasse       VIIIande/Kasse       VIIIande/Kasse       VIIIande/Kasse       VIIIa                                                                                                    |                    | Rechn<br>Nach Kunde/Rech<br>Rechnum<br>051901AZS0080<br>021901AZS0078                                                                                    | nr. suchen alle                                                                                                    | vom Kunden<br>Datumrech<br>14.05.2019                                                                       | Printtype<br>ZS<br>75                               | Filiale                                                                                                    | Btto ^                                                                                                    | Herr<br>Dr. Max Mus<br>Testgasse 11<br>4050 Traun                                                        | termann                                                                                          |    |                    |                                              | (Alle)<br>Fil.<br>Rechnung<br>Rechnungsart<br>Alle<br>Zahlart<br>offen<br>offen<br>offen/bezahlt<br>Alle                                                                                                    |
| 091801A250073 Avel Hoyatest 27.09.2018 ZS 1 668,00<br>081801A250068 21.08.2018 ZS 1 250,00<br>081801A250068 21.08.2018 ZS 1 250,00<br>011001AZ50075 29.01.2019<br>Zu Bon: 2901011T0008<br>Position Stuck Artikel Betrag<br>1,00 Hörgerät 2500,00<br>1,00 Hörgerät 2500,00<br>0ffener Betrag 5000,00<br>offener Betrag 5000,00<br>0ffener Betrag 5000,00                                                                                                    |                    | Rechnm<br>Nach Kunde/Rech<br>Rechnum<br>051901AZS0080<br>021901AZS0078                                                                                   | nrr. suchen alle<br>Rechname<br>Axel Hoyatest<br>Dr. Max Mustermann                                                | vom Kunden<br>Datumrech<br>14.05.2019<br>19.02.2019<br>29.01.2019                                           | Printtype<br>ZS<br>ZS<br>ZS                         | EFiliale                                                                                                    | Btto ^<br>0,00<br>-50,00<br>5000,00                                                                                     | Herr<br>Dr. Max Mus<br>Testgasse 11<br>4050 Traun                                                        | termann                                                                                          |    |                    |                                              | (Alle)<br>Fil.<br>Rechnungsart<br>Alle<br>Zahiart<br>offen<br>offen/bezahlt<br>Alle<br>Branchenart                                                                                                    |
| 081801A250068       21.08.2018       25       1       250,00       Juleon: 2901011100008         Image: Constraint of the second second se                                                                                                    |                    | Rechnum<br>Nach Kunde/Rech<br>Rechnum<br>051901AZS0080<br>021901AZS0075<br>011901AZS0075<br>121801ABR0081                                                | nr. suchen alle<br>Rechname<br>Axel Hoyatest<br>Dr. Max Mustermann<br>Zahnice Ballermädchen                        | vom Kunden<br>Datumrech<br>14.05.2019<br>19.02.2019<br>29.01.2019<br>06.12.2018                             | Printtype<br>ZS<br>ZS<br>ZS<br>ZS                   | Filiale<br>1<br>1<br>1                                                                                                    | Btto<br>0,00<br>-50,00<br>250,00                                                                                        | Herr<br>Dr. Max Mus<br>Testgasse 11<br>4050 Traun                                                        | termann<br>011901AZS0075                                                                         | ZS | 29.01.2            | 019                                          | (Alle)<br>Fil.<br>Rechnungsart<br>Alle<br>Zahiart<br>offen<br>offen/bezahlt<br>Alle<br>Branchenart<br>Alle<br>Kunde Kasse                                                                                                    |
| Position Stück Artikel Betrag Active 2260000<br>1,00 Hörgerät 2200,00<br>1,00 Hörgerät 2500,00<br>1,00 Hörgerät 2500,00<br>1,00 Hörgerät 2500,00<br>Betrag 500,00<br>offener Betrag 500,00                                                                                                    |                    | Rechnum           Nach Kunde/Rech           051901A250080           021901A250078           11901A250075           121801A8R0081           091801A250073 | nungen<br>alle<br>Rechname<br>Axel Hoyatest<br>Dr. Max Mustermann<br>Zahnics Ballemachen<br>Axel Hoyatest          | vom Kunden<br>Datumrech<br>14.05.2019<br>19.02.2019<br>29.01.2019<br>06.12.2018<br>27.09.2018               | Printtype<br>ZS<br>ZS<br>ZS<br>ZS<br>ZS<br>ZS       | Filiale                                                                                                    | Btto<br>0,00<br>-50,00<br>5000,00<br>250,00<br>-668,00                                                                  | Herr<br>Dr. Max Mus<br>Testgasse 11<br>4050 Traun<br>Rechnung (<br>011901AZS)                            | termann<br>011901AZS0075<br>0075                                                                 | ZS | 29.01.2<br>29.01.2 | 019                                          | [Alle]       Fil.       Rechnung       Rechnungsart       Alle       Zahlart       offen       offen/bezahlt       Alle       Branchenart       Alle       Kunde/Kasse       Image: Stornos anzeig                                       |
| 1.00 Horgerät         2500,00         14.05.2018           1.00 Horgerät         2500,00         14.05.2019         Stornieren           Betrag         500,00         offener Betrag         500,00         Inachdrucken                                                                                                    |                    | Rechnm<br>051901AZS0078<br>011901AZS0078<br>011901AZS0078<br>011901AZS0073<br>091801AZS0073<br>081801AZS0073                                             | nungen<br>nr. suchen<br>Rechname<br>Axel Hoyatest<br>Dr. Max Mustermann<br>Zahnlos Ballermädchen<br>Axel Hoyatest  | vom Kunden<br>Datumrech<br>14.05.2019<br>19.02.2019<br>29.01.2019<br>06.12.2018<br>27.09.2018<br>21.08.2018 | Printtype<br>ZS<br>ZS<br>ZS<br>ZS<br>ZS<br>ZS       | e Filiale<br>1<br>1<br>1<br>1<br>1<br>1<br>1<br>1<br>1                                                                                                    | Btto<br>0,00<br>-50,00<br>250,00<br>-668,00<br>250,00                                                                   | Herr<br>Dr. Max Mus<br>Testgasse 11<br>4050 Traun<br>Rechnung 1<br>011901AZSI<br>zu Bon: 290             | termann<br>011901AZS0075<br>0075<br>1011T0008                                                    | ZS | 29.01.2<br>29.01.2 | 019                                          | (Alle)<br>Fil.<br>Rechnungsart<br>Alle<br>Zahlart<br>offen/ozzahlt<br>Alle<br>Brancheart<br>Alle<br>Kunde/Kasse<br>Z Stornos anzeig<br>bis heute                                                                                         |
| 14.05.2019                                                                                                    |                    | Rechnm<br>051901A250080<br>021901A25008<br>021901A250075<br>121801A8R0081<br>091801A250075<br>081801A250058                                              | nungen<br>Inr. suchen<br>Rechname<br>Axel Hoyatest<br>Dr. Max Mustermann<br>Zahnlos Ballermädchen<br>Axel Hoyatest | vom Kunden<br>14.05.2019<br>19.02.2019<br>29.01.2019<br>06.12.2018<br>27.09.2018<br>21.08.2018              | Printtype<br>ZS<br>ZS<br>ZS<br>ZS<br>ZS<br>ZS<br>ZS | E Filiale<br>1<br>1<br>1<br>1<br>1<br>1<br>1                                                                                                    | Btto<br>0,00<br>-50,00<br>250,00<br>-668,00<br>250,00                                                                   | Herr<br>Dr. Max Mus<br>Testgasse 11<br>4050 Traun<br>Rechnung (<br>011901AZS)<br>zu Bon: 290<br>Position | 011901AZS0075<br>0075<br>1011170008<br>Stück Artikel                                             | ZS | 29.01.2<br>29.01.2 | 019<br>019<br>Betrag ^                       | (Alle)<br>FiL<br>Rechnungsant<br>Alle<br>Zahlart<br>Offen<br>offen/bezahlt<br>Alle<br>Branchenart<br>Alle<br>Kunderkasse<br>W Stornos anzeig<br>bis heute<br>Zeltsauw worbbis                                                            |
| Stornieren<br>Bezrag<br>offener Betrag 5000,00<br>offener Betrag 5000,00                                                                                                    |                    | Rechne<br>Nach Kunde/Rech<br>051901A250080<br>021901A250078<br>021901A250078<br>021901A250078<br>021901A250078<br>021901A250068                          | nungen<br>Inr. suchen<br>Rechname<br>Axel Hoyatest<br>Dr. Mac Mustermann<br>Zahnlos Ballermädchen<br>Axel Hoyatest | vom Kunden<br>Datumrech<br>14.05.2019<br>19.02.2019<br>25.01.2019<br>06.12.2018<br>27.09.2018<br>21.08.2018 | Printtype<br>ZS<br>ZS<br>ZS<br>ZS<br>ZS<br>ZS<br>ZS | E Filiale<br>1<br>1<br>1<br>1<br>1<br>1<br>1                                                                                                    | Btto<br>0,00<br>-50,00<br>500,00<br>250,00<br>-668,00<br>250,00                                                         | Herr<br>Dr. Max Mus<br>Testgasse 11<br>4050 Traun<br>Rechnung (<br>011901AZS)<br>zu Bon: 290<br>Position | 011901AZS0075<br>0075<br>1011T0008<br>Stuck Artikel<br>1,00 Hörgerät                             | ZS | 29.01.2<br>29.01.2 | 019<br>019<br>Betrag ^<br>2500,00            | (Alle)<br>FiL<br>Rechnungsart<br>Alle<br>Zahlart<br>offen<br>offen offen<br>offen/bezahlt<br>Alle<br>Kunde/Kasse<br>☑ Stornos anzeig<br>bis heute<br>Zettraum wonbis<br>14.05.2018                                                       |
| Stornieren<br>Betrag 5000,00<br>offener Betrag 5000,00                                                                                                    |                    | Rechnm<br>Nach Kunde/Rech<br>051901A250080<br>021901A250078<br>011901A250075<br>121801A250078<br>081801A250068                                           | nungen<br>Inr. suchen<br>Rechname<br>Axel Hoyatest<br>Dr. Mac Mustermann<br>Zahnice Ballermädchen<br>Axel Hoyatest | vom Kunden<br>Datumrech<br>14.05.2019<br>19.02.2019<br>29.01.2019<br>06.12.2018<br>21.08.2018               | Printtype<br>ZS<br>ZS<br>ZS<br>ZS<br>ZS<br>ZS<br>ZS | Filiale 1 1 1 1 1 1 1 1 1 1 1 1 1 1 1 1 1 1 1                                                                                                    | Btto<br>0,00<br>-50,00<br>500,00<br>250,00<br>-668,00<br>250,00                                                         | Herr<br>Dr. Max Mus<br>Testgasse 11<br>4050 Traun<br>Rechnung (<br>011901AZS)<br>zu Bon: 290<br>Position | 011901AZS0075<br>0075<br>1011T0008<br>Stück Artikel<br>1,00 Hörgerät<br>1,00 Hörgerät            | ZS | 29.01.2<br>29.01.2 | 019<br>019<br>8etrag<br>2500,00<br>2500,00   | (Alle)<br>FiL<br>Rechnungsart<br>Alle<br>Zahlart<br>offen<br>offen bezahlt<br>Alle<br>Branchenart<br>Alle<br>Branchenart<br>Alle<br>Zahlard<br>Corros anzeig<br>bis heute<br>Zettraum wonbis<br>14.05.2019                               |
| Bezahlen<br>Betrag 500,00<br>offener Betrag 500,00                                                                                                    |                    | Rechum<br>Nach Kunder/Rech<br>051901A250080<br>021901A250078<br>011901A250078<br>011901A250073<br>081801A250058                                          | nungen<br>nr. suchen<br>Rechname<br>Axel Hoyatest<br>Dr. Mac Mustermann<br>Zahnlos Ballos<br>Axel Hoyatest         | vom Kunden<br>14.05.2019<br>19.02.2019<br>29.01.2019<br>06.12.2018<br>21.08.2018                            | Printtype<br>ZS<br>ZS<br>ZS<br>ZS<br>ZS<br>ZS       | <ul> <li>Filiale</li> <li>1</li> <li>1</li> <li>1</li> <li>1</li> <li>1</li> <li>1</li> <li>1</li> </ul>                                                                                                    | Btto ^ ^<br>-50,00<br>250,00<br>250,00<br>-668,00<br>250,00                                                             | Herr<br>Dr. Max Mus<br>Testgassel<br>4050 Traun<br>Rechnung (<br>011901AZS<br>zu Bon: 290<br>Position    | 011901AZS0075<br>0075<br>1011T0008<br>Stuck Artikel<br>1,00 Hörgerät                             | ZS | 29.01.2<br>29.01.2 | 019<br>019<br>Betrag<br>2500,00              | (Alle)<br>FiL<br>Rechnungs<br>Rechnungsart<br>Alle<br>Zahlart<br>offen<br>offen/bezaht<br>Alle<br>Branchenart<br>Alle<br>Branchenart<br>Alle<br>∑stornos anzeig<br>Stornos anzeig<br>bis heute<br>Zettraum worbis<br>14.05.2019          |
| Betrag 500,00<br>offener Betrag 5000,00                                                                                                    |                    | Rechum<br>Nach Kunde/Rech<br>051901AZ50080<br>021901AZ50078<br>101901AZ50075<br>121801ARK075<br>081801AZ50058                                            | nnr. suchen alle Rechname Axel Hoyatest Dr. Max Mustermann Zahnice Sallermächen Axel Hoyatest                      | vom Kunden<br>Datumrech<br>14.05.2019<br>19.02.2019<br>29.01.2018<br>06.12.2018<br>21.06.2018               | Printtype<br>ZS<br>ZS<br>ZS<br>ZS<br>ZS<br>ZS       | Filiale 1 1 1 1 1 1 1 1 1 1 1 1 1 1 1 1 1 1 1                                                                                                    | Btto 0.00<br>-50,00<br>500,00<br>-668,00<br>250,00                                                                      | Herr<br>Testgasse 11<br>4050 Traun<br>Rechnung (<br>011901AZS<br>zu Bon: 290<br>Position                 | termann<br>011901AZS0075<br>0075<br>1011T0008<br>Stuck Artikel<br>1,00 Horgerat<br>1,00 Horgerat | ZS | 29.01.2<br>29.01.2 | 019<br>019<br>Betrag ^<br>2500,00<br>2500,00 | (Alle)<br>Fil,<br>Rechnungsant<br>Alle<br>Zahlard<br>offen<br>offen/bezahlt<br>Alle<br>Branchenant<br>Alle<br>Branchenant<br>Alle<br>⊠ Stornos anzeig<br>bis heute<br>Zeitraum vonbis<br>14.05.2019<br>Stornieren                        |
| Betrag 5000,00<br>offener Betrag 5000,00                                                                                                    |                    | Rechn<br>Nach Kunde/Rech<br>051901A250078<br>021901A250075<br>121801AR60075<br>091801A250078<br>091801A250068                                            | nungen<br>nr. suchen<br>Rechname<br>Axel Hoyatest<br>Dr. Max Mustermann<br>Zahnics Ballemädchen<br>Axel Hoyatest   | vom Kunden<br>Datumrech<br>14.05.2019<br>19.02.2019<br>29.01.2019<br>26.12.2018<br>27.09.2018<br>21.06.2018 | Printtype<br>ZS<br>ZS<br>ZS<br>ZS<br>ZS<br>ZS<br>ZS | <ul> <li>Filiale</li> <li>1</li> <li>1</li> <li>1</li> <li>1</li> <li>1</li> <li>1</li> <li>1</li> </ul>                                                                                                    | Bitto         0,00           -50,00         300,000           250,000         250,000           250,000         250,000 | Herr<br>Dr. Max Muss<br>Testgasse 11<br>4050 Traun<br>011901A2SS<br>zu Bon: 290<br>Position              | 0011901AZS0075<br>0075<br>101110008<br>Stack Artikel<br>1,00 Hörgerät                            | ZS | 29.01.2<br>29.01.2 | 019<br>0019<br>2500,00<br>2500,00            | (Alle)<br>Fil,<br>Rechnungsant<br>Alle<br>Zahlard<br>offen<br>effen/bezahlt<br>Alle<br>Branchenart<br>Alle<br>Branchenart<br>Alle<br>Branchenart<br>Alle<br>Stornos anzeigg<br>bis heute<br>Zeitraum vonobis<br>14.05.2019<br>Stornieren |
|                                                                                                    |                    | Rechnn<br>Rechnum<br>051901A250078<br>021901A250078<br>121901AE80075<br>121901AE80073<br>091801A250068                                                   | nungen<br>nr. suchen<br>Rechname<br>Axel Hoyatest<br>Dr. Max Mustermann<br>Zahnles Ballermädchen<br>Axel Hoyatest  | vom Kunden<br>14.05.2019<br>19.02.2019<br>28.01.2019<br>66.12.2018<br>27.09.2018<br>21.08.2018              | Printtype<br>ZS<br>ZS<br>ZS<br>ZS<br>ZS<br>ZS<br>ZS | <ul> <li>Filiale</li> <li>1</li> <li>1&lt;</li></ul> | Btto 0,00<br>550,00<br>550,00<br>250,00<br>250,00<br>250,00                                                             | Herr<br>Testgasse 11<br>4050 Traun<br>Rechnung i<br>011901AZS<br>zu Bon: 200<br>Position                 | termann<br>D11901AZS0075<br>D075<br>1011T0008<br>Stuck Artikel<br>1,00 Hörgerät<br>1,00 Hörgerät | ZS | 29.01.2            | 019<br>019<br>2500.00<br>2500.00             | (Alle)<br>FIL<br>Rechnungsant<br>Alle<br>Zahlart<br>Offen<br>Gfen/bezahlt<br>Bionchenart<br>Alle<br>Bionchenart<br>Alle<br>Kunde/Xasse<br>☑ Stornos anzeigi<br>bis heute<br>Zeitraum von/bis<br>14.05.2019<br>I4.05.2019                 |

- 1 Wählen Sie die Rechnung aus die storniert werden sollte;
- 2 Klicken Sie jetzt auf der rechte Seite auf "Stornieren
- 3 Tragen Sie im "Bemerkung"-Feld den Grund für die Stornierung ein.

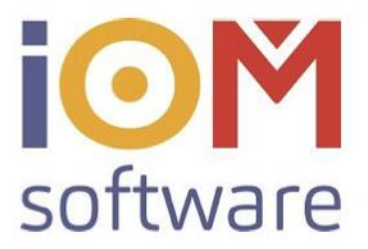

# Der Kunde hat eine Erlagscheinrechnung bekommen und möchte jetzt im Geschäft zahlen. Was muss ich jetzt tun?

Es wird in der Praxis passieren, dass der Kunde einen Zahlschein mitbekommt und nachher doch im Geschäft zahlen möchte.

Sie sollten wie folgt vorgehen:

| Pos.  | Warengruppe A        | rtikel                | Anzal    | nl Preisx      |      |
|-------|----------------------|-----------------------|----------|----------------|------|
| 1     | EZ                   | Einzahlung Zahlschein | 1        | 0,00           | ок   |
|       |                      | Zuwe                  | eisung a | n Kundenkonto  | von: |
| Muste | ermann Max, Testgase | e 11, 4050 Traun      |          | Position lösch | en   |
|       |                      |                       | 0,00     | Ansicht 🔻      |      |

Wählen Sie einen Kunden aus. Anschließend wählen Sie die Warengruppe "EZ – Einzahlung Zahlschein".

Schließen Sie diesen mit der Zahlart "Bar" ab.

Öffnen Sie die Rechnungsübersicht und wählen bei der offenen Rechnung "Bezahlen" aus. Füllen Sie die Felder korrekt aus, und klicken auf "Bezahlen"

|                        |                      | Zurück 🔀 |
|------------------------|----------------------|----------|
|                        |                      |          |
|                        |                      |          |
|                        |                      |          |
|                        |                      |          |
|                        |                      |          |
| 14.05.2019             | Heute                |          |
| 14.05.2019             | Heute<br>250.00      | Bezahlen |
| 14.05.2019<br>0<br>Bar | Heute<br>250.00      | Bezahlen |
| 14.05.2019<br>0<br>Bar | Heute<br>250.00<br>▼ | Bezahlen |